# Pharmacist-Managed Pharmacokinetics Service

# **PHARMACY**

| Antimicrobial Subcommittee Approval: | N/A | Originated:   | 03/2021 |
|--------------------------------------|-----|---------------|---------|
| P&T Approval:                        | N/A | Last Revised: | 03/2021 |

Revision History:

The recommendations in this guide are meant to serve as treatment guidelines for use at Michigan Medicine facilities. If you are an individual experiencing a medical emergency, call 911 immediately. These guidelines should not replace a provider's professional medical advice based on clinical judgment, or be used in lieu of an Infectious Diseases consultation when necessary. As a result of ongoing research, practice guidelines may from time to time change. The authors of these guidelines have made all attempts to ensure the accuracy based on current information, however, due to ongoing research, users of these guidelines are strongly encouraged to confirm the information contained within them through an independent source.

If obtained from a source other than med.umich.edu/asp, please visit the webpage for the most up-to-date document."

## Index

| Slide<br>Number(s) | Торіс                                                                                          |
|--------------------|------------------------------------------------------------------------------------------------|
| 3-5                | PK Workflow and Expectations –<br><u>NEW ORDERS Flowsheet, Verification, and Documentation</u> |
| 6                  | PK Workflow and Expectations –<br><u>RESPONSE TO LEVELS Flowsheet</u>                          |
| 7-9                | Documentation Expectations                                                                     |
| 10-15              | "Intermittent Dosing" Order                                                                    |
| 16-18              | Sticky Notes                                                                                   |
| 19-25              | Medication Management Note Templates and Examples                                              |
| 26-34              | New updates to Vancomycin-Specific Workflow (3/2021)                                           |

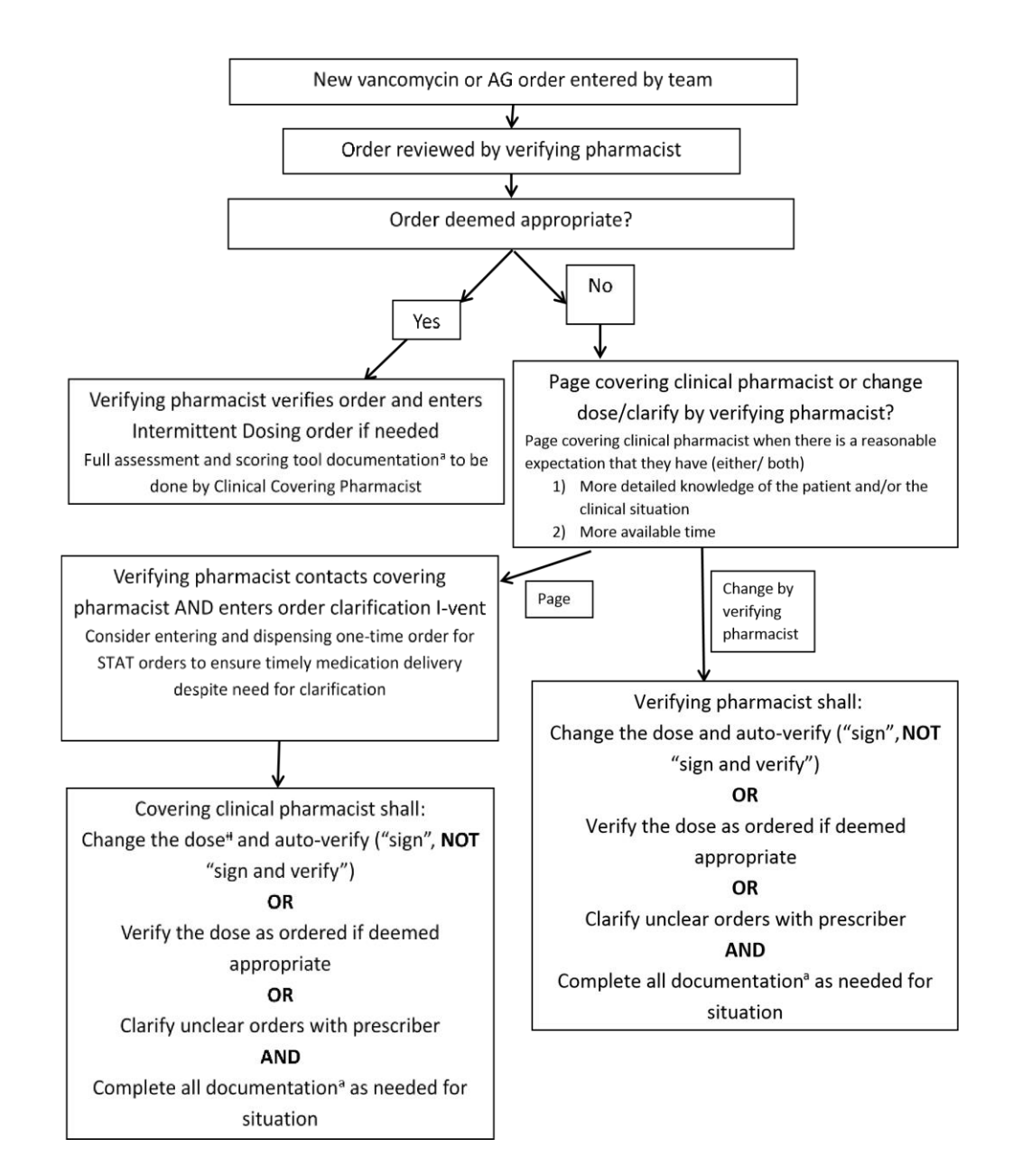

#### New Orders Workflow Cont'd-Covering Clinical Pharmacist Responsibility for Verification of Pharmacist-Managed Orders

- When assessing a new therapy (based on a "red dot" or "pencil and paper" icon on the scoring tool)
  - If the dose is appropriate as ordered, check to see if the order is already verified or not.
     If not yet verified, verify the order
    - Indicator that the order is NOT verified is denoted next to the medication name in the scoring tool report

| Willow-Mba, A<br>Pref Name: None | Ahmed                 | Room/Bed: UH 4D<br>Pt Class: Inpatient      | NI / 4816 / 01                         | MRN: 100022215<br>CSN: 1000402442             | DOB: 01/01/1955<br>Age/Sex: 62 y.o. / M         | Code: Full - Default<br>FYI: None              | Allergies: Penicillins, S<br>Attending: Parekh, Vika | alf Infection: ESBI    | L, MRSA Last Ht: 1.75 m (5' 8<br>Last Wt: 55 kg (121 l | Dosing Wt (kg): 50<br>L. Last BSA: 1.64 m <sup>2</sup> | CrCI: 19.9 mL/min                      |
|----------------------------------|-----------------------|---------------------------------------------|----------------------------------------|-----------------------------------------------|-------------------------------------------------|------------------------------------------------|------------------------------------------------------|------------------------|--------------------------------------------------------|--------------------------------------------------------|----------------------------------------|
|                                  | Summar                | у                                           |                                        |                                               |                                                 |                                                |                                                      |                        |                                                        |                                                        | 0.2                                    |
|                                  | + 0 1                 | Ha   🔛 Index 🖾 R                            | tx Snapshot 📳 F                        | x Scoring Report 🔄 Ar                         | aticoagulation Scoring [편                       | Kinetics Scoring Restric                       | ed Antimicrobials 📳 Renal F                          | unction Scoring 🔡 1    | PN Monitoring 📳 IP Overview                            | More - Kinetics Scorin                                 | ng 👂 🌶 🎼                               |
| Summary                          | Willow-I              | Mba, Ahmed M                                | IRN-10002221                           | 5 (CSN-100040244                              | 2) (62 y.o. M) (Adr                             | m: 12/22/16)                                   |                                                      |                        |                                                        |                                                        | UH 4DNI-4816-01                        |
| Charl Review                     | 🕑 Pha                 | rmacist's Sticky                            | Note                                   |                                               |                                                 |                                                |                                                      |                        |                                                        |                                                        | Comment                                |
| Allergies                        | 🗊 Kine                | tic Indication a                            | and Goal:                              |                                               |                                                 |                                                |                                                      |                        |                                                        |                                                        | Comment                                |
| Notes                            | 🗊 Mise                | cellaneous Kine                             | tic Documer                            | tation                                        |                                                 |                                                |                                                      |                        |                                                        |                                                        | Comment                                |
| <b>¢</b>                         | Kinetic               | s Monitoring :                              | 10                                     |                                               |                                                 |                                                |                                                      |                        |                                                        | *Document                                              | Scoring System Review                  |
| MAR                              | Kinetics<br>Patient r | : 10 points (Up 10<br>eceived a score of 10 | 0 points since 1<br>0 points: 5 points | ast review) - [Last i<br>for each aminoglycos | updated: 06/14/17 14<br>ide or vancomycin order | 48]<br>; 10 points if any aminogly             | coside/vancomcin drug leve                           | ls resulted in the las | t 12 hours & 15 points if most                         | t recent vancomycin troug                              | Medications] Comment<br>h > 20 mcg/mL, |
| 1                                | gent/tob              | ra trough >/= 2 mo                          | g/mL, or amikaci                       | n trough >/= 10 mcg/                          | mL                                              |                                                |                                                      |                        |                                                        |                                                        | Hide                                   |
| Medications                      | Allah                 | Start                                       | ~                                      |                                               |                                                 | Dose/Rate                                      |                                                      | Route                  | Frequency                                              | Ordered                                                | Stop                                   |
| Orders                           |                       | 06/12/17 1730                               | tobramycin (<br>IVPB                   | NEBCIN) 50 mg in sod                          | ium chloride 0.9 % 111.2                        | 222.5 mL 1 mg/kg per DOS<br>222.5 mL/hr over 3 | × 50 kg (Dosing Weight)<br>0 Minutes                 | Intravenous            | EVERY 12 HOURS                                         | 06/12/17 1653                                          |                                        |
| Verify Orders                    | Amin                  | oglycosides - UNVE                          | RIFIED ORDERS                          | -                                             |                                                 |                                                |                                                      |                        |                                                        |                                                        | Hide                                   |
|                                  |                       | Start                                       |                                        |                                               |                                                 | Dose/Rate                                      |                                                      | Route                  | Frequency                                              | Ordered                                                | Stop                                   |
| Flowsheets                       |                       | 06/13/17 1700                               | amikacin (AN                           | IIKIN) 250 mg in dext                         | rose 5% 111 mL IVPB                             | 5 mg/kg per DOS<br>222 mL/hr over 30           | : × 50 kg (Dosing Weight)<br>Minutes                 | Intravenous            | EVERY 8 HOURS                                          | 06/13/17 1617                                          |                                        |
| BPAReview                        | Recen<br>No lai       | t Drug Levels<br>b values to display.       |                                        |                                               |                                                 |                                                |                                                      |                        |                                                        |                                                        |                                        |
| Enter/Edit Res                   | Antibio               | otic Monitoring                             | 0                                      |                                               |                                                 |                                                |                                                      |                        |                                                        |                                                        |                                        |
|                                  |                       |                                             |                                        |                                               |                                                 |                                                | _                                                    |                        |                                                        |                                                        |                                        |
|                                  |                       |                                             |                                        |                                               |                                                 |                                                | (Ê).                                                 |                        |                                                        |                                                        |                                        |
|                                  |                       |                                             |                                        |                                               |                                                 |                                                | in or                                                |                        |                                                        |                                                        |                                        |

- Box in scoring tool is highlighted light blue
- If you change the order, the new order will auto-verify (sign, do not "sign and verify")

#### New Orders Workflow Cont'd-

#### Documentation Requirements (slide 3 footnote a)

- In patient list, "PK Review" column, new orders will appear as a "red dot"
  - Pharmacist must document the following in the sticky note: 1) indication for therapy and 2) goal for therapy. If duration of therapy is known, inclusion of this information is recommended.
  - DAILY documentation is also required in the "Kinetics Monitoring" field. Then, mark as reviewed—the 'red dot' will turn to a 'green checkmark'.
  - Note: for vancomycin; documentation in "Restricted Abx" section additionally required
- Ensure that appropriate vancomycin and/or aminoglycoside serum concentrations are ordered (lab order)
  - If already ordered, assess ordered levels for appropriateness (if changes needed, enter appropriate order)
  - o If not already ordered, enter order as appropriate
- Initiate Rx Follow-Up or Day Shift Follow-up iVent, as appropriate
- Documentation of initial PK care plan viewable to multidisciplinary team required:
  - Whenever the pharmacist makes a recommendation for changes in therapy (e.g., dose change on initiation of therapy, dose changes based on serum concentrations, "PRN" dosing)
  - When the pharmacist makes a recommendation to clarify an inaccurate level (e.g., trough drawn at incorrect time)
  - $\circ$   $\;$  When the pharmacist believes a clarification or other documentation is needed
  - NOTE: For patients on pediatric service lines, ALL levels must be documented in the patient chart
  - NOTE: Communication with providers (in person, via phone or via paging system) is expected when clarification is required

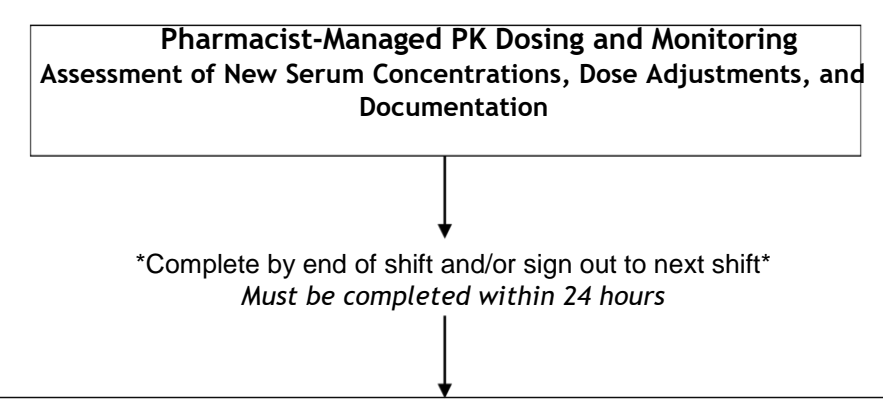

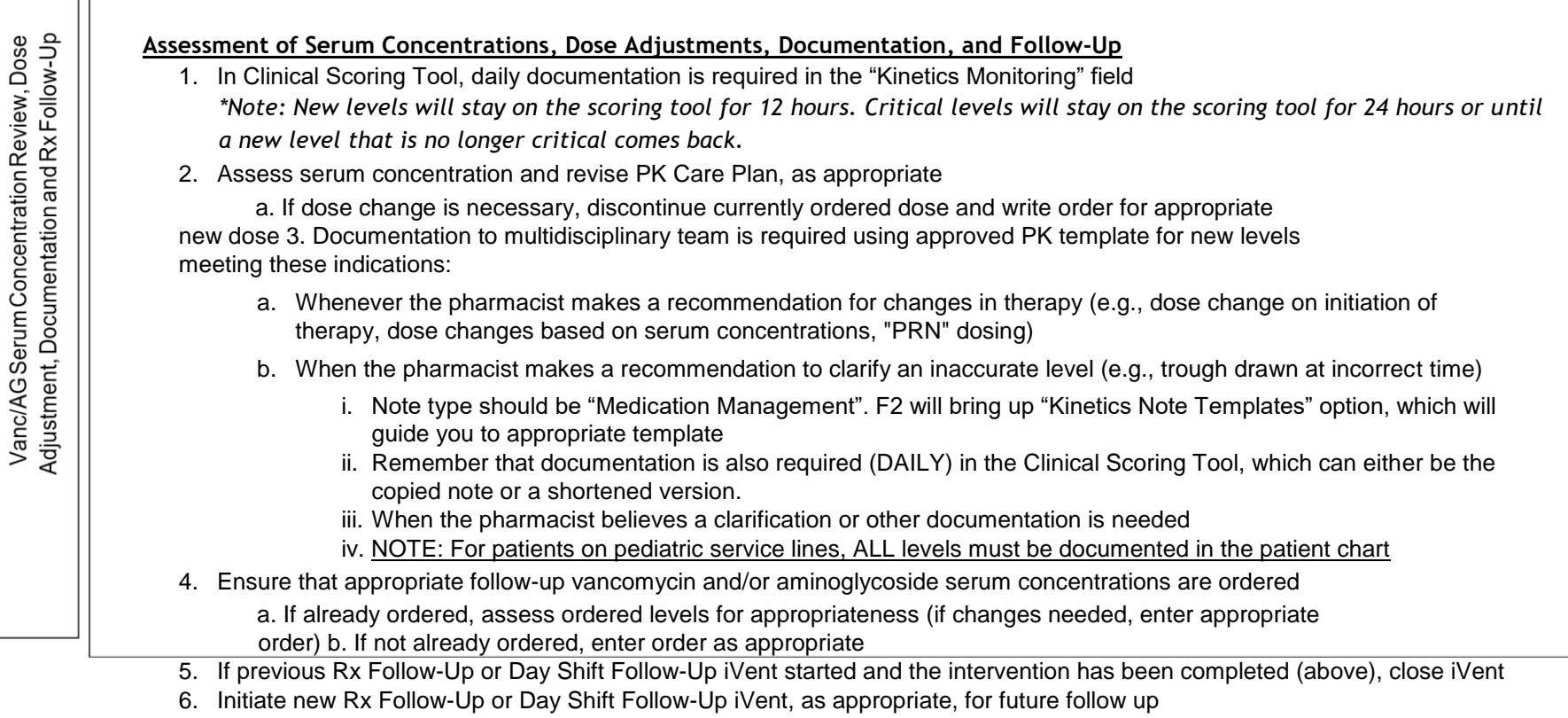

\*NOTE: Communication with providers (in person, via phone or via paging system) is expected when clarification is required.

#### **Documentation Expectations- Review**

- When do you need to write a note in the EMR (*medication management* note)?
  - Whenever the pharmacist makes a recommendation for changes in therapy (e.g., dose change on initiation of therapy, dose changes based on serum concentrations, "PRN" dosing)
  - When the pharmacist makes a recommendation to clarify an inaccurate level (e.g., level drawn at incorrect time)
  - When the pharmacist believes a clarification or other documentation is needed
  - <u>NOTE: For pediatric patients, ALL levels must be</u> <u>documented</u> <u>in the patient chart</u>

#### **Documentation Expectations**

- Examples for when to write notes in the EMR:
  - Patient receiving PRN dosing because on renal replacement therapy → write a note every time a dose is entered or level ordered *and* needs clarification
  - "Dosing by levels" due to poor renal function →write a note every time a dose is entered or level ordered and needs clarification
  - Level comes back and you recommend dose adjustment to team → write a note reflecting recommendation
  - Medical team documents "pharmacist managing vancomycin in progress note" → if changes are made or clarification is needed, you are responsible for entering medication management note

#### **Documentation Expectations**

• What about I-vent vs. scoring tool vs. PK sticky note?

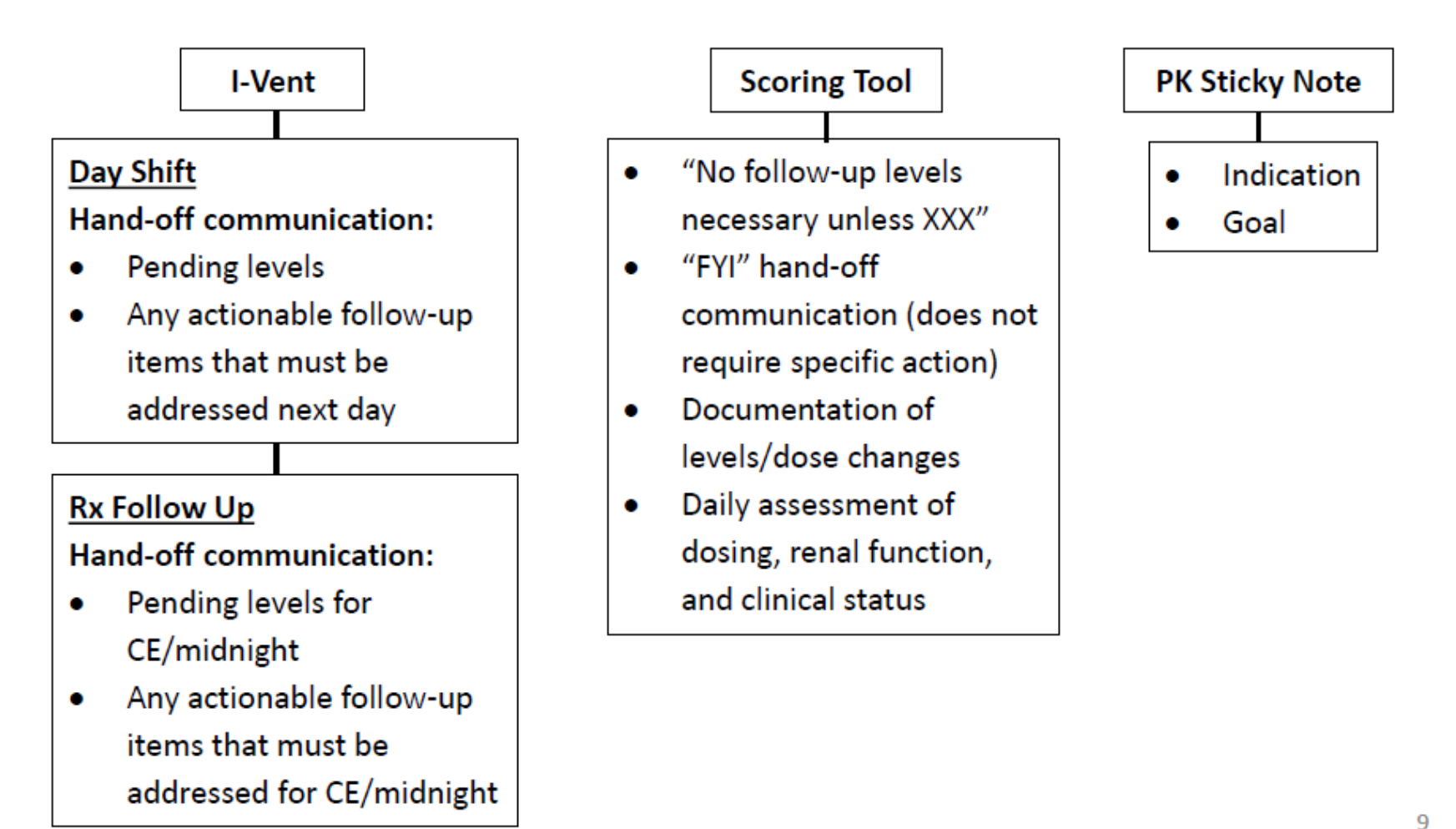

# "Intermittent Dosing" Order

- Replaces "pharmacist to manage" order, which was frequently misunderstood.
- Purpose of placing the order is to indicate active therapy in a patient requiring "PRN dosing" so MiChart knows to fire for review every day
- Only pharmacists can order! So, pharmacists MUST be attuned to whether order needs to be placed.
  - The order instructs physicians to discontinue the order to let pharmacy know that the team does not want to continue therapy.

# "Intermittent Dosing" Order (Vancomycin Example)

| Active Signed & Held Home Meds Cosign 🖷          | Order History TPN Recurring Treatment                                                                                                    |                                        | ٢                                                     |  |
|--------------------------------------------------|----------------------------------------------------------------------------------------------------|----------------------------------------|-------------------------------------------------------|--|
| Sort by: Order Type 🔽 Go to: Scheduled 🔽         | This cause on the 0/14/10 at 1545                                                                                                    |                                        |                                                       |  |
| fluconazole (DIFLUCAN) 400 mg/200 mL IVPB 800 mg | 800 mg, Intravenous, EVERY 24 HOURS<br>Recommended INF time: 2 hrs<br>First dose on Tue 8/14/18 at 1445                                                                                                    | Modify                                 | Discontinue                                           |  |
| furosemide (LASIX) oral solution 20 mg           | 20 mg, Oral, DAILY<br>For Oral Use Only<br>First dose on Sat 8/4/18 at 0600, Until Discontinued                                                                                                    | Modify Discontinue                     |                                                       |  |
| lisinopril (ZESTRIL) tablet 20 mg                | 20 mg, Oral, ONCE DAILY<br>First dose on Fri 8/10/18 at 1115, Until Discontinued                                                                                                    | Modify                                 | Discontinue                                           |  |
| vancomycin intermittent dosing                   | Intravenous, See Admin Instructions, Starting Tue 8/28/18 at 0945, Until<br>Discontinued<br>- The patient is actively receiving non-scheduled vancomycin therapy (i.e. "<br>with AKI, on intermittent HD, etc.) - Discontinue this order if you do not wa<br>medication any further. | Modify<br>dose by lev<br>ant the patie | Discontinue<br>/els" for patient<br>ent to receive tl |  |

# "Intermittent Dosing" Order Physician Communication

- Vancomycin/Aminoglycoside orders require physicians to answer the following to enhance communication to pharmacy:
- Interpretation of possible order combinations by pharmacist:

|              | Yes      | No | Per Per  | -opera | tive propl | nylaxis gui | idelines |          |          |          |          |
|--------------|----------|----|----------|--------|------------|-------------|----------|----------|----------|----------|----------|
| Dose:        | 0        |    | 0        | ,0     | 500 mg     | 750 mg      | 1,000 mg | 1,250 mg | 1,500 mg | 1,750 mg | 2,000 mg |
| Route: Intra | venous 🔎 |    | ntraveno | us     |            |             |          |          |          |          |          |

- Yes, scheduled order verify or change as appropriate
- No, scheduled order clarify with prescriber
- Yes, once verify and enter "Intermittent Dosing" order if appropriate for dosing by levels – or change to scheduled dosing if appropriate based on renal function (and write note)
- No, once Verify and dispense single dose
- "Per Peri-operative prophylaxis guidelines" will be defaulted in perioperative order sets

# "Intermittent Dosing" Order Pharmacist Order Entry

- BPA in order verification activity (see screenshot next slide) will remind pharmacist that "Intermittent Dosing" order is needed if all 3 of the following conditions exist:
  - Order question is answered "Yes"
  - Frequency is "Once"
  - There is not an active "Intermittent Dosing" order
- If appropriate for dosing by levels (not appropriate for scheduled dosing), verifying pharmacist should enter order the "Intermittent Dosing" order
- If appropriate dosing unclear, verifying pharmacist may page clinical covering pharmacist per our pharmacist managed order clarification communication guidance (link)

# "Intermittent Dosing" Order Verification Screen BPA

| Verify Ord         | ers - Order Details            |                      |                       |                           |                            |                                               | @ ~ X S      | umm    |
|--------------------|--------------------------------|----------------------|-----------------------|---------------------------|----------------------------|-----------------------------------------------|--------------|--------|
| ✓ Verity 🕄 Re      | ject 强 Reject & R/O 🛛 🖏 Inte   | ractions 🖋 Edit i-Ve | ent 🗱 Ne <u>w</u> I-V | ent 🛛 🏵 O <u>r</u> der Hx | label 🕅 Show Charge        | Preview 🧏 Rx Sidebar                          | More - M     | ledica |
| - Back to Orde     | r List 🖛 2 of 2                |                      |                       |                           |                            | Order II                                      | 0: 101287680 | Me     |
| Vancomy            | cin in 0.9 % sodiu             | n chloride 1         | l g/200 r             | nL IVPB 1,0               | 00 mg                      | Ordered by: Enell, Matthew # T                | oday 1258    | v      |
| O Edit Clinical 8  | Dispensing Information         |                      |                       |                           |                            | Dispensing Information                        | ~            | Curr   |
| Order dose:        | 1,000 mg                       | Route:               | Intravenous           | Frequency:                | ONCE                       | Dispense UM UH CLEAN RO                       | ом           | ~      |
| Admin dose:        | 1,000 mg (200 mL)              | Volume:              | 200 mL                | # of doses:               | 1                          | from:                                         |              | ~      |
|                    |                                | Calc volume:         | Yes                   | 1st dose:                 | Today 1330                 | First doses: UM UH 6 FLOOR<br>SATELLITE PHARM | MACY         |        |
|                    |                                |                      |                       | Best                      | Practice Advisory - Enell- | Beacon Poc.Adult                              |              |        |
| Please select a    | n indication:                  | Bio                  | odstream infec        | lion                      |                            |                                               | QK           | 9      |
| Is therapy inten   | ded to continue beyond one dos | e? Ye                | s                     |                           |                            |                                               |              | -      |
| Product-specific a | idmin instructions:            |                      |                       |                           |                            |                                               |              | 0      |
| Recommended        | INF time: 2 hours              |                      |                       |                           |                            |                                               |              | θ      |
| Dispensable:       | vancomycin 1 g in 200 mL 0.9   | % sodium chloride    |                       |                           |                            |                                               |              | 0      |
| Products to dispe  | ense                           |                      | 0                     | Order Admin               | Dispense Package           |                                               |              | -      |
|                    |                                |                      |                       | dose dose                 |                            |                                               |              |        |
| VANCOMYCIN 1       | GRAM/200 ML IN 0.9 % SOD.      | CHLORIDE INTRAVE     | NOUS                  | 1,000 mg 1,000 m          | g 200 mL 200 mL Flex Cor   | nt 🤇                                          |              |        |
| HOOTBACK P         |                                |                      |                       |                           | A1                         |                                               |              | Inte   |
|                    |                                |                      |                       |                           |                            |                                               |              |        |

# "Intermittent Dosing" Order Other FAQs

- What if I have a newly admitted or ED patient with missing information about renal function, weight, etc.?
  - Enter (or verify and dispense) one-time dose for first dose (no chart note needed at this point)
  - Enter "intermittent dosing order," and place an iVent stating one-time dose given, waiting for labs to determine ongoing dosing. If the expectation is that this follow-up and determination will be done by a different pharmacist than the one placing the iVent, also page that pharmacist to notify them of follow-up needed.
  - Once labs return:
    - If appropriate for scheduled dosing: pharmacist will schedule doses and d/c the intermittent order, write note and document in scoring tool. OR
    - If appropriate for dosing by levels: pharmacist will determine appropriate follow-up level timing and order level or handoff via iVent and/or scoring tool depending on timing of level needed
- What if a prescriber needs to change a patient from scheduled dosing to dosing by levels due to acute change in renal function?
  - o They will need to contact a pharmacist to enter the "Intermittent Dosing" order
- Separate order is needed for each drug: vancomycin, amikacin, tobramycin, gentamicin, streptomycin

# **Sticky Notes**

- Kinetics Indication and Goal: ONLY include indication and goal here as this information will be pulled into medication management note.
  - Utilize dot phrases (.rxvanco and .rxamino)
- *Miscellaneous Kinetics Documentation*: pharmacist to pharmacist communication

| Pharmacist's Sticky Note                                                                                                    | Comment                                                                                 |
|----------------------------------------------------------------------------------------------------|-----------------------------------------------------------------------------------------|
| Kinetic Indication and Goal:                                                                                                    | Comment                                                                                 |
| What is the indication and/or goal for Vancomycin/Aminogycoside therapy?                                                              | Comment                                                                                 |
| This is the OLD (current) sticky note. This will stay until Friday afternoon, so we have a chance to convert information into the NEW | sticky notes (above and below).<br>Last edited by Um_Rx, Pharmacist on 06/28/16 at 1503 |
| Miscellaneous Kinetic Documentation                                                                                                   | Comment                                                                                 |
| New sticky note for internal communication - you can type whatever you want here just for pharmacist to pharmacists communication     | n                                                                                       |
| Example: Course of therapy to end 7/1/16, should not need any more levels.                                                            | Last edited by Um_Rx, Pharmacist on 06/28/16 at 1503                                    |

Click comment next to the "Kinetics Indication and Goal" sticky note. Type ".rxvanco" (or ".rxamino" for aminoglycosides)

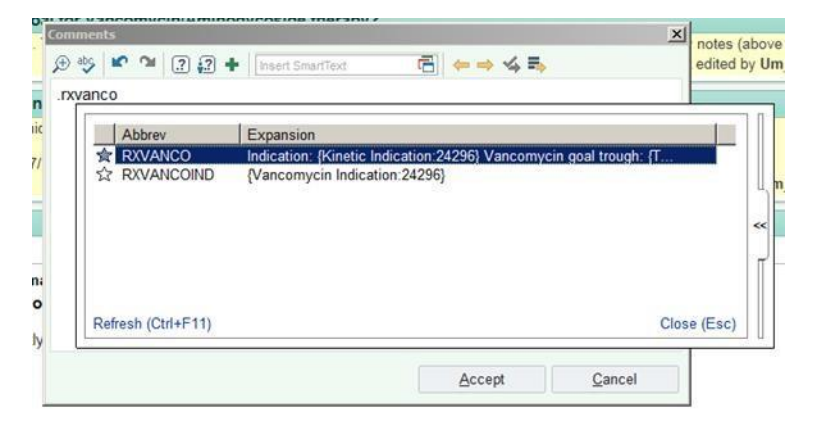

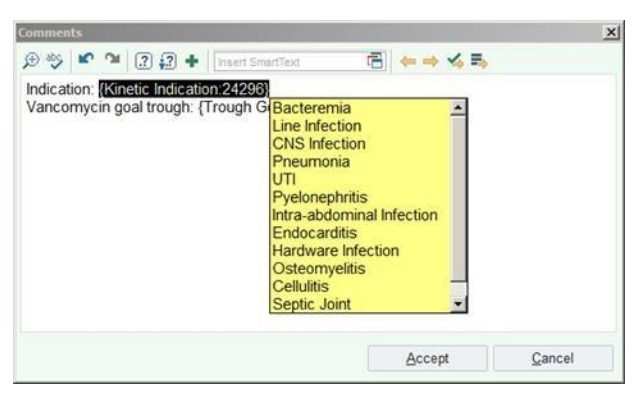

A drop down for vancomycin indication and goal (trough or AUC) are included:

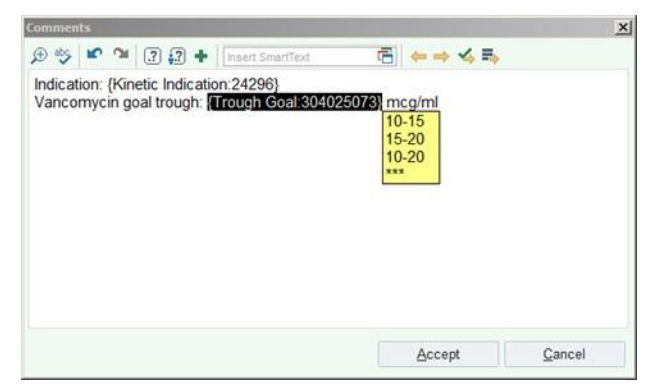

#### Once you have selected an appropriate indication and goal, the text will populate in the sticky note:

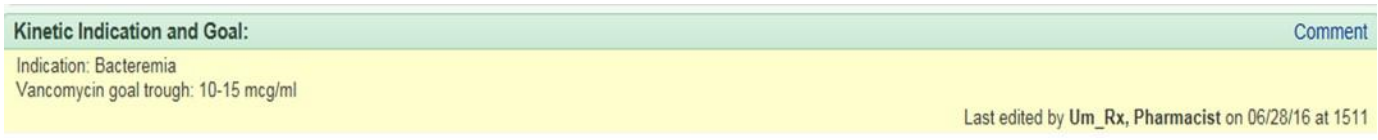

For aminoglycosides (using .rxamino), you can select multiple goal levels for peak/trough, etc.:

| Commer           | ıts          |                             |                                   |                                                                               | x              |
|------------------|--------------|-----------------------------|-----------------------------------|-------------------------------------------------------------------------------|----------------|
| æ 🕁              | <b>10</b> 01 |                             | Insert SmartText                  | 🔁 🔶 🤞 🗄                                                                       | 4              |
| Indicat<br>Amino | tion: {Kir   | netic Indica<br>le goal(s): | tion:24296}<br>{Level Goal:304025 | 074}<br>Cpeak *** mcg/n<br>Ctrough *** mcg/n<br>C18 hour <1 mcg<br>*** mcg/ml | l<br>ml<br>/ml |
|                  |              |                             |                                   | Accept                                                                        | <u>C</u> ancel |

# **PK Note Templates**

 Once the sticky notes in the scoring tool have been completed, indication and goal will be automatically pulled into the medication management note as seen below.

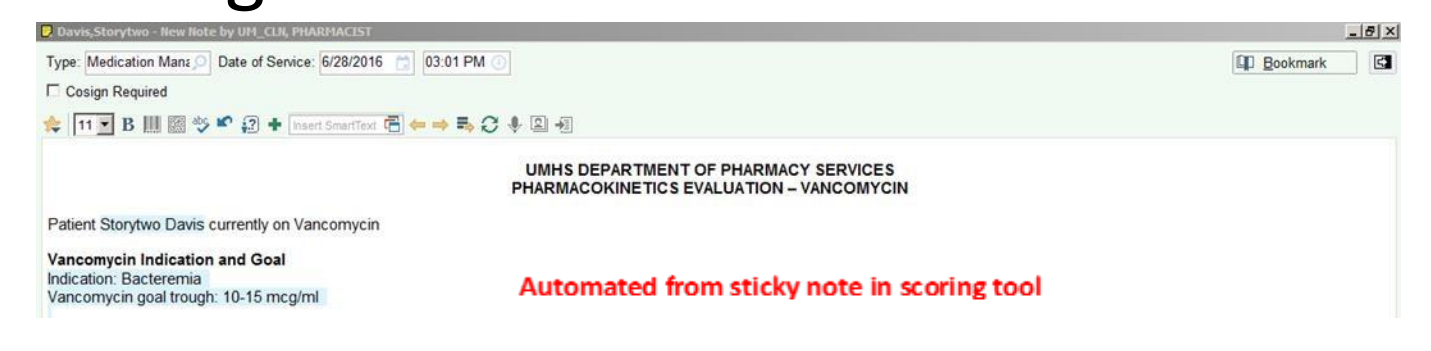

#### For administration, you can choose if you want to include doses given in the last 24 hours, 48 hours, or 72 hours.

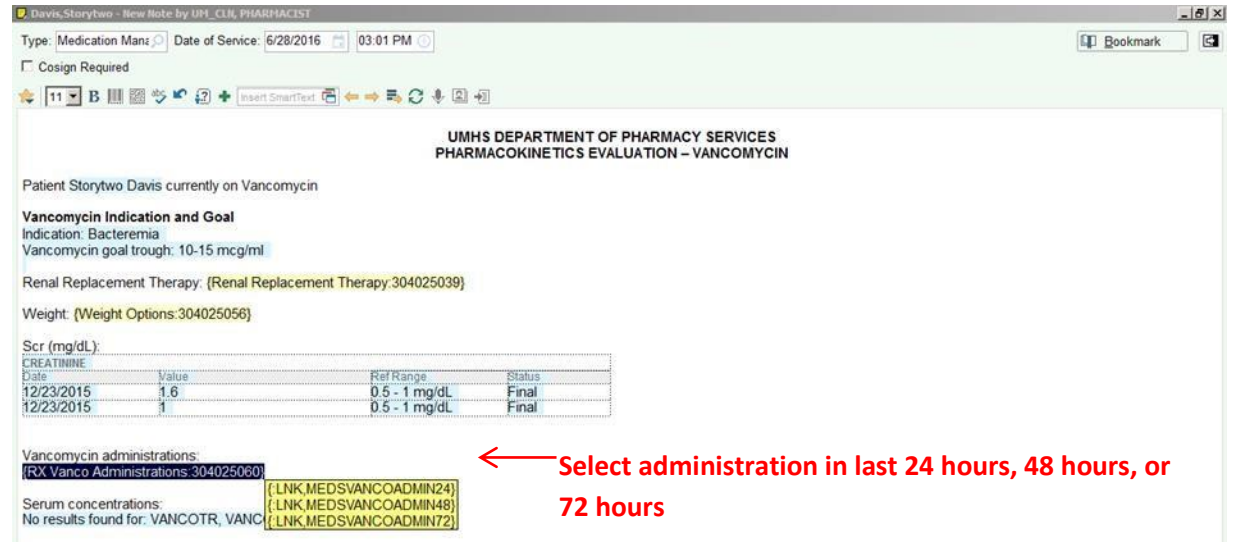

## **PEDIATRIC ONLY:** select the nephrotoxic medications the patient is currently receiving Note: IV contrast and amphotericin count as 7 day exposures.

| Type: Medication Mana 🔎 Se                                                                        | ervice: Pharmacy Servi 🔎 Date of Serv   | ice: 10/8/2018 📋 01:02 PM 🕘                                                               |
|---------------------------------------------------------------------------------------------------|-----------------------------------------|-------------------------------------------------------------------------------------------|
| Cosign Required                                                                                   |                                         |                                                                                           |
| 🖕 B 🗩 🥸 🖍 🕄 🕂 İnse                                                                                | rt SmartText 📑 😓 🔿 🛼 📿 🌵 🗈 •            | <b>a</b>                                                                                  |
|                                                                                                   | Р                                       | UMHS DEPARTMENT OF PHARMACY SERVICES<br>EDIATRIC PHARMACOKINETICS EVALUATION – VANCOMYCIN |
| Patient Coraline Jones is current                                                                 | ly receiving vancomycin therapy.        |                                                                                           |
| Vancomycin Indication and G<br>Indication: open chest prophylax<br>Vancomycin goal trough: 5-10 m | oal<br>is<br>icg/ml                     |                                                                                           |
| Weight: {Weight Options:304025                                                                    | 056}                                    |                                                                                           |
| Renal Function Assessment:<br>SCr (mg/dL):<br>Creatinine                                          |                                         |                                                                                           |
| Date Value                                                                                        | Ref Rang                                | je Status<br>Final                                                                        |
| 10/8/2018 <b>0.11</b>                                                                             | mg/dL                                   | Final                                                                                     |
| 10/7/2018 <0.10                                                                                   | img/dL                                  | Final                                                                                     |
| Patient is receiving: {Peds Renal                                                                 | Replacement Therapy:304025192}          |                                                                                           |
| Patient is currently receiving the<br>• [RXNEPHRO:304025189                                       | following medications which may contril | bute to nephrotoxicity:                                                                   |
| Vancomycin Therapy:                                                                               | Aminoglycosides                         | Select all nephrotoxic medications the patient is                                         |
| Vancomycin administrations:                                                                       | Amphotericin B                          | currently receiving                                                                       |
| (rox vanco Auministrations.5040.                                                                  | Antivirals                              |                                                                                           |
| Serum concentrations:                                                                             | Diuretics                               |                                                                                           |
| Lab Results                                                                                       | "IV contrast                            | Date/Time                                                                                 |
| VANCOTR 7.4                                                                                       | NSAIDs                                  | 10/8/2018 1214                                                                            |
| VANCOTR 10.5                                                                                      | Piperacillin-tazobactam                 | 10/7/2018 1800                                                                            |
|                                                                                                   | Vancomycin                              |                                                                                           |
| Assessment/Plan:                                                                                  | Vasopressors                            |                                                                                           |
| 1. Vanco trough was drawn {:3                                                                     | Q ***                                   | 046} represent a steady state level.                                                      |
| 2. {KX Peds Vanco Plan:3040                                                                       | 1251501                                 |                                                                                           |

# Example of the full "vancomycin medication management note" template.

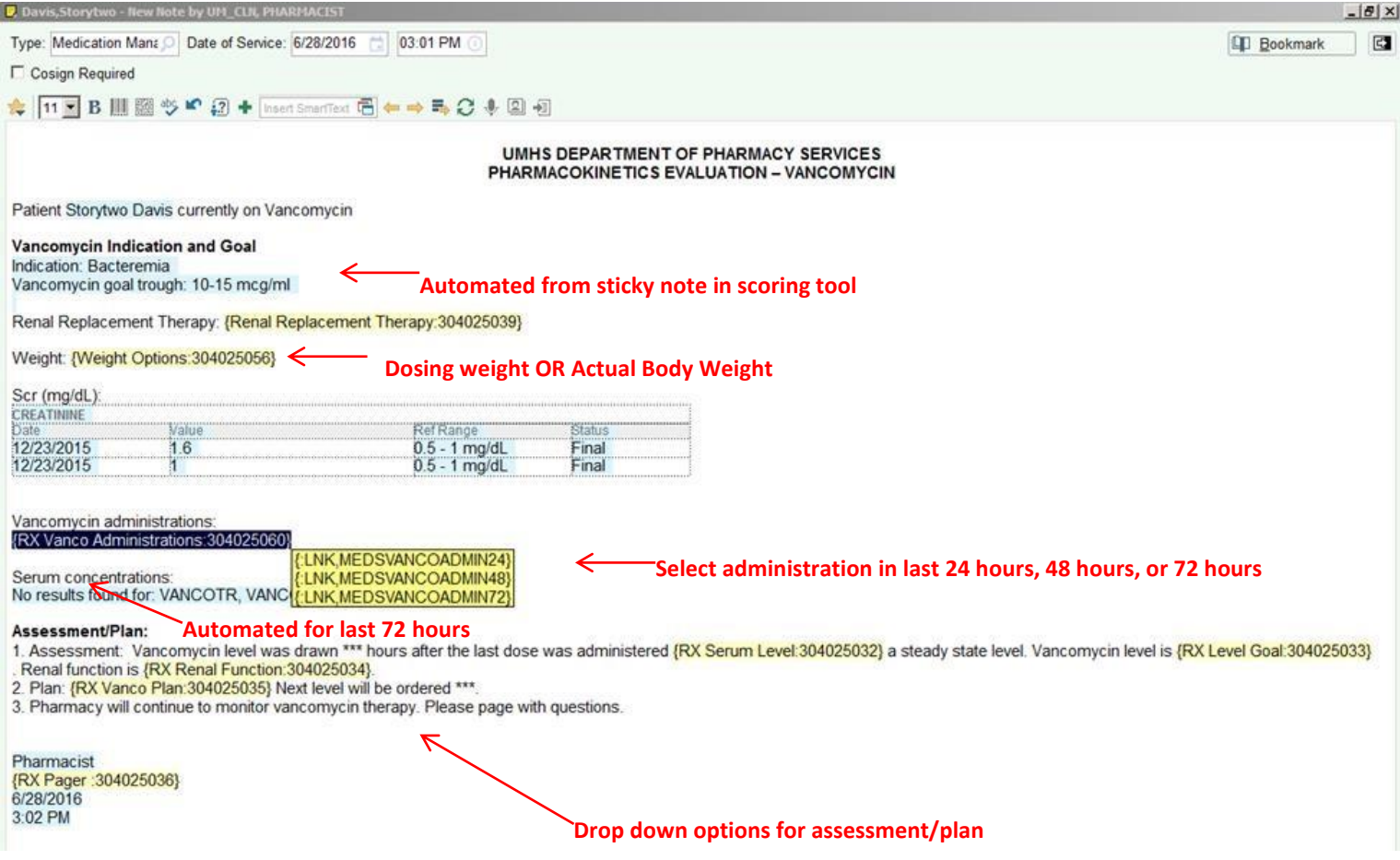

#### Example of the full "aminoglycoside medication management note" template. Similar to vancomycin template.

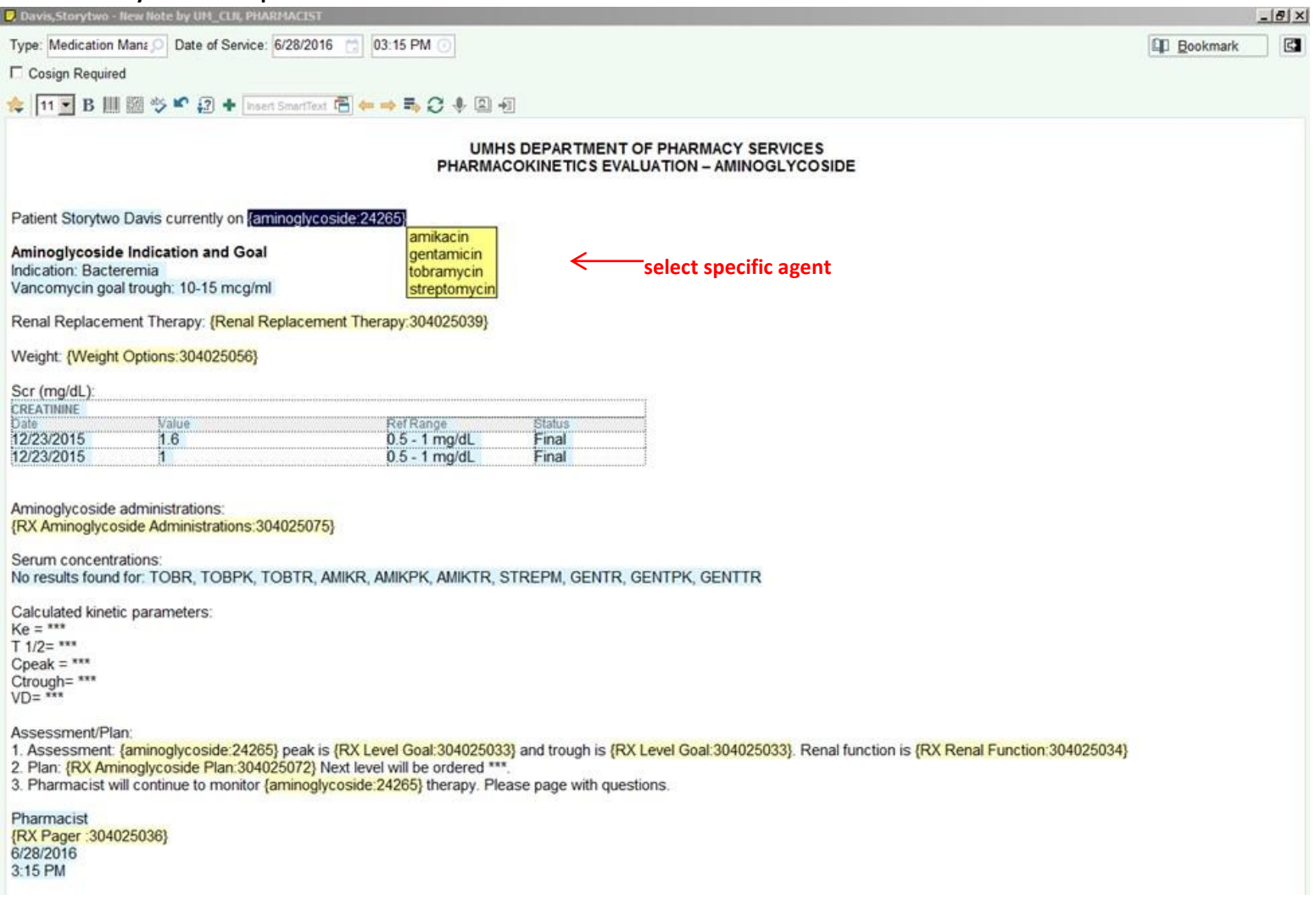

## Example of the full "vancomycin AND aminoglycoside medication management note" template. Similar to vancomycin template.

| Davis,Storytwo - N                                                                                                    | lew Note by UM                                                                           | _CLN, PHARMACIST                                                          |                                                                 |                               |                 |                 |              |            |                |                                    |              |               | _ 8            |
|----------------------------------------------------------------------------------------------------|------------------------------------------------------------------------------------------|---------------------------------------------------------------------------|-----------------------------------------------------------------|-------------------------------|-----------------|-----------------|--------------|------------|----------------|------------------------------------|--------------|---------------|----------------|
| Type: Medication M                                                                                                    | /ana 🔎 Date o                                                                            | f Service: 6/28/201                                                       | 16 📩 03:16 PM 🕐                                                 |                               |                 |                 |              |            |                |                                    | <u> </u>     | <u>B</u> ookn | ark 🖸          |
| Cosign Required                                                                                                    | i                                                                                        |                                                                           |                                                                 |                               |                 |                 |              |            |                |                                    |              |               |                |
| 🚖 🛛 🖬 🖪 🛄                                                                                                    | 🗱 🤒 🖍 😰                                                                                  | Insert SmartTex                                                           | a 🔁 🗢 🔿 🛼 💭 🌵 🗵                                                 |                               |                 |                 |              |            |                |                                    |              |               |                |
|                                                                                                    |                                                                                          |                                                                           |                                                                 |                               |                 |                 |              |            |                |                                    |              |               | 2              |
|                                                                                                    |                                                                                          |                                                                           | PHARMACOKINE                                                    | TICS EVALUATION - V           | ANCOMYCIN A     | AND AMINO       | SLYCOSIDE    | =          |                |                                    |              |               |                |
| Patient Storvtwo [                                                                                                    | Davis current                                                                            | v on vancomvcir                                                           | n and {aminoglycoside:24;                                       | 265}                          |                 |                 |              |            |                |                                    |              |               |                |
| Vancomycin/Amin<br>Indication: Bactero<br>Vancomycin goal<br>Renal Replaceme                                                                                                    | <b>inoglycoside</b><br>remia<br>I trough: 10-15<br>ent Therapy: {                        | Indication and<br>mcg/ml<br>Renal Replacem                                | Goal<br>nent Therapy:304025039}                                 |                               |                 |                 |              |            |                |                                    |              |               |                |
| Weight: {Weight (                                                                                                    | Options:3040                                                                             | 25056}                                                                    |                                                                 |                               |                 |                 |              |            |                |                                    |              |               |                |
| CREATININE<br>Date<br>12/23/2015<br>12/23/2015                                                                                                    | Value<br>1.6<br>1                                                                        |                                                                           | Ref Range<br>0.5 - 1 mg/dL<br>0.5 - 1 mg/dL                     | Status<br>Final<br>Final      |                 |                 |              |            |                |                                    |              |               |                |
| Administered Va                                                                                                    | ancomvcin (la                                                                            | ist 24 hours)                                                             |                                                                 |                               |                 |                 |              |            |                |                                    |              |               |                |
| Date/Time                                                                                                    |                                                                                          | Action                                                                    | Medication                                                      |                               | Dose            |                 |              |            |                |                                    |              |               |                |
| 06/28/16 1202                                                                                                    |                                                                                          | New Bag                                                                   | vancomycin (VANCOCI                                             | N) 1,500 mg in sodium         | 1,500 mg        |                 |              |            |                |                                    |              |               |                |
| 06/28/16 1154                                                                                                    |                                                                                          | New Bag                                                                   | vancomycin (VANCOCII<br>chloride 0.9 % 290 mL                   | N) 1,500 mg in sodium<br>IVPB | 1,500 mg        | ←               | Exa          | mple       | e of adn       | ninist                             | ration       | histo         | ry from        |
| Serum concentral<br>No results found f<br>(RX Aminoglycos)<br>Serum concentral<br>No results found f<br>Calculated kinetic<br>Ke = ***<br>T 1/2= ***<br>Cpeak = ***<br>Cpeak = *** | ations:<br>for: VANCOTI<br>side Administra<br>titions:<br>for: TOBR, T(<br>c parameters: | r, vancor<br>ations:30402507<br>DBPK, tobtr, .                            | <mark>5)</mark><br>Amikr, amikpk, amiktr                        | , STREPM, GENTR, GE           | NTPK, GENTTR    | ٦               |              |            |                |                                    |              |               |                |
| VD= ***                                                                                                    |                                                                                          |                                                                           |                                                                 |                               |                 |                 |              |            |                |                                    |              |               |                |
| Vancomycin<br>1. Assessment: \<br>. Renal function is<br>2. Plan: {RX Vanc<br>Aminoglycoside<br>1. Assessment 3                                                                    | Vancomycin I<br>s {RX Renal F<br>co Plan:30402                                           | evel was drawn<br>unction:3040250<br>5035} Next level<br>1e:24265} peak i | *** hours after the last dos<br>)34}.<br>I will be ordered ***. | se was administered (R)       | X Serum Level:3 | 04025032} a     | steady state | e level. \ | Vancomycin     | 1 level is                         | {RX Level    | Goal:30       | 4025033}       |
| 2. Plan: {RX Amin                                                                                                    | noalvcoside P                                                                            | lan:304025072}                                                            | Next level will be ordered *                                    | kitik                         | 5.51 5001.0040Z | escoj. riterial |              | . ovinci   | ar ancion      | .50 1020                           |              |               | <u>.</u>       |
|                                                                                                    |                                                                                          |                                                                           |                                                                 |                               |                 | -2              | Pend         | 14         | S <u>h</u> are | <ul> <li>Image: A state</li> </ul> | <u>S</u> ign | ×             | <u>C</u> ancel |

## Example of the full "pediatric vancomycin medication management note" template (similar to other pediatric PK templates)

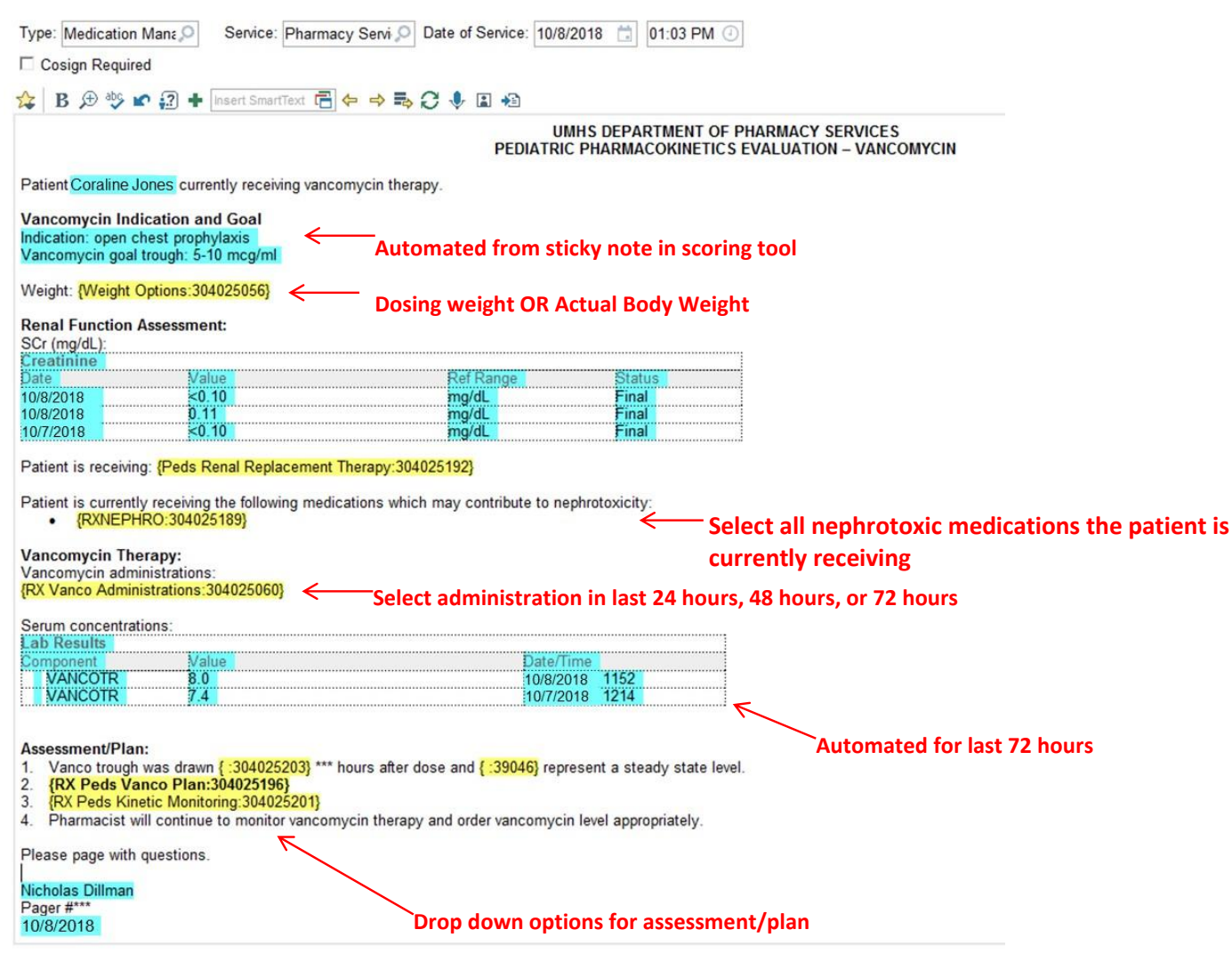

# Vancomycin Workflow Updates

- As of 3/3/2012, vancomycin will be removed from tier II workflow
- Avoid obtaining levels in first 48-72 hours, unless significant changes to renal function, septic shock, morbid obesity
- For patients that need therapy beyond 48-72 hours, target AUC of 400-600. Order random level and trough, then use AUC calculator
- Document vancomycin-specific iVent following vancomycin monitoring
- Document goal AUC and personalized trough range in the notes. The trough range will be used when transitioning to home therapy

#### **EPIC Kinetics Dashboard Updates**

| Kinetic Indication and Goal:                                                                                                    | Comment                                                                                                    |  |  |  |  |  |
|----------------------------------------------------------------------------------------------------|----------------------------------------------------------------------------------------------------|--|--|--|--|--|
| Vancomycin duration > 72 hours ₹                                                                                                    | New banner that appears when vancomycin has been administered > 72 hours                                                                                                    |  |  |  |  |  |
| Appropriateness / Miscellaneous Kinetic Documentation:                                                                                                    | Location for documenting miscellaneous notes including appropriateness of                                                                                                    |  |  |  |  |  |
| Kinetics: Monitoring : 15         Kinetics: 15 points (Up 15 points since last review) - [Last updated: 02/15/21 1553]         Patient received a score of 15 points: 5 points for each aminoglycoside or vancomycin order, 10 points if any at vancomycin trough > 20 mcg/mL, gent/tobra trough >/= 2 mcg/mL, or amikacin trough >/= 10 mcg/mL.         Vancomycin (From admission, onward)       Start       Dose/Rate         02/15/21 1315       vancomycin (VANCOCIN) 750 mg in sodium chloride       750 mg         0.9 % 100 mL IVPB       00 mL IVPB       00 mL IVPB | therapy. Pharmacists are expected to assess daily if vancomycin is indicated. If<br>vancomycin is deemed inappropriate, pharmacists should communicate need for<br>discontinuation with the primary team. Pharmacists may page the antimicrobial<br>approval pager (30780) of stewardship pharmacists for assistance in<br>discontinuing vancomycin, when needed |  |  |  |  |  |
| I-Vent Documentation - Select "Vancomycin Monitoring"  Recent Drug Levels No lab values to display. Upcoming Kinetics Lab Orders (Now through 48h from now) None                                                                                                    | Link to I-Vent documentation (see page 33)                                                                                                    |  |  |  |  |  |
| Sector now         2/14/2021         Yesterday 000           MH 7E PED ACUTE CARE         02/14           4 Hrs:         00-04         04-08         08-12         12-16         16-20         20-00                                                                                                    | 00 - Today 1959<br>24 Hrs 8 Hrs 4 Hrs 1 Hrs All<br>00-04 04-08 08-12 12-16 16-20                                                                                                    |  |  |  |  |  |
| v Antibiotics     vancomycin Solr (g) (g)     1.25                                                                                                    | 1.25 vancomycin Solr (g) (g)                                                                                                    |  |  |  |  |  |
| Link: AUC Vancomycin Calculator                                                                                                    | >                                                                                                    |  |  |  |  |  |

#### Adult Vancomycin Monitoring Recommendations <u>within</u> 72 hours of Vancomycin Initiation

Monitoring within 72 hours of Vancomycin Initiation

Vancomycin levels should be <u>unnecessary</u> if therapy not anticipated to exceed 72 hours. Recommend discontinuation of vancomycin 48-72 hours after initiation if there is no indication to continue therapy. Approximately 90% of patients will have vancomycin discontinued within 48-72 hours and do not require levels.

Do not check vancomycin concentrations within the first 72 hours except in the following situations:

| Clinical Situation                                         | Monitoring Recommendation                                                                                           |
|------------------------------------------------------------|----------------------------------------------------------------------------------------------------|
| Documented gram positive infection requiring<br>vancomycin | <ul> <li>Obtain 2 vancomycin levels at steady state and calculate AUC<br/>to achieve goal AUC of 400-600</li> </ul> |
| Septic shock                                               | <ul> <li>Obtain a random level ~4 hours post-infusion and a trough</li> </ul>                                       |
| Weight > 150 kg                                            | prior to the next dose for most patients                                                                            |
| Significant acute changes in renal function, AKI, or       | <ul> <li>Obtain a vancomycin level and dose per level</li> </ul>                                                    |
| CrCl < 25 ml/min                                           | <ul> <li>Monitor random levels in patients and re-dose when level</li> </ul>                                        |
|                                                            | < 15 mcg/mL                                                                                                    |

AUC is the <u>preferred</u> method of vancomycin monitoring, with daily goal AUC of 400-600 regardless of MIC Trough-based monitoring should not be routinely used, unless dosing by levels within the first 72 hours.

#### Adult Vancomycin Monitoring Recommendations <u>after</u> 72 hours of Vancomycin Initiation

Monitoring after 72 hours of Vancomycin Initiation

Recommend discontinuation of vancomycin 48-72 hours after initiation if there is no indication to continue therapy. Consider ID consult in patients with confirmed MRSA infection who do not improve on vancomycin. ID consult should be ordered for all patients with MRSA bacteremia.

Use the following table to guide monitoring of vancomycin based on the patient's clinical status:

| Clinical Situation                                                                         | Monitoring Recommendation                                                                                                    |
|--------------------------------------------------------------------------------------------|----------------------------------------------------------------------------------------------------|
| Patients with stable renal function<br>(including patients with CKD and<br>receiving CRRT) | <ul> <li>Obtain 2 vancomycin levels after the first dose and calculate AUC to achieve goal AUC of 400-600</li> <li>Obtain a random level ~4 hours post-infusion and a trough prior to the next dose for most patients to calculate AUC</li> </ul> |
|                                                                                            | <ul> <li>Document individualized trough range that corresponds to AUC of 400-600 for that patient</li> </ul>                                                                                                    |
| Patients on conventional dialysis                                                          | Check pre-HD level (preferred for floor patients) or 3-hr post-HD level (preferred for ICU patients)                                                                                                    |
|                                                                                            | <ul> <li>Target pre-HD levels of 15-20 mcg/ml, or post-HD level of 10-15 mcg/mL</li> </ul>                                                                                                    |
| Patients who have fluctuating fluid                                                        | <ul> <li>Use clinical judgement to determine monitoring strategy</li> </ul>                                                                                                    |
| and/or renal status                                                                        | • It is reasonable to perform AUC or trough based monitoring. The instability of renal clearance or                                                                                                    |
|                                                                                            | volume of distribution should be taken into account when evaluating levels and subsequent dosing                                                                                                    |

#### Frequency of Vancomycin Levels and Monitoring

- Serum Creatinine should be monitored at least every 48 hours
- Subsequent levels should be obtained:
  - o Every 1-3 days if significant changes to vancomycin dose, renal function or fluid status
  - o Every 3-5 days if on a stable dose with multiple AUCs of 400-600 and stable fluid status and renal function
- Avoid evening and overnight levels if clinically stable

#### Pediatric Vancomycin Monitoring Recommendations within 48 hours of Vancomycin Initiation

#### Monitoring within 48 hours of starting vancomycin:

- 1. Vancomycin levels should be unnecessary if therapy not anticipated to exceed 48 hours.
- 2. Do not check vancomycin concentrations within the first 48 hours except in the following situations:

| Clinical Situation                                            | Monitoring Recommendation                                                                                            |
|---------------------------------------------------------------|----------------------------------------------------------------------------------------------------|
| Approximately 90% of patients will have<br>not require levels | ancomycin discontinued within 48-72 hours and most patients do                                                       |
| Documented gram positive infection                            | <ul> <li>Obtain 2 vancomycin levels at steady state and calculate AUC to<br/>achieve goal AUC of 400 600.</li> </ul> |
| Septic shock                                                  | <ul> <li>Obtain a random level ~2 hours post-infusion and a trough prior to</li> </ul>                               |
| Weight >100 kg                                                | the next dose for most patients                                                                                      |
| Children with low muscle mass (e.g.                           |                                                                                                    |
| muscular dystrophy, cerebral palsy, spinal                    |                                                                                                    |
| muscular atrophy)                                             |                                                                                                    |
| Significant acute changes in renal function,                  | <ul> <li>Obtain a vancomycin level and dose per level</li> </ul>                                                     |
| CrCl <30 mL/min, therapeutic hypothermia,                     | <ul> <li>Monitor random levels in patients and re-dose when level &lt;15</li> </ul>                                  |
| ECMO, AKI, or neonates <72 hours old                          | mcg/mL                                                                                                    |
| whose mothers received peri-partum                            | -                                                                                                    |
| vancomycin                                                    |                                                                                                    |

#### Pediatric Vancomycin Monitoring Recommendations <u>after</u> 48 hours of Vancomycin Initiation

#### Monitoring after 48 hours of starting vancomycin:

Use the following table to guide monitoring of vancomycin based on the patient's clinical status:

| Clinical Situation                                                                         | Monitoring Recommendation                                                                                                    |
|--------------------------------------------------------------------------------------------|----------------------------------------------------------------------------------------------------|
| Patients with stable renal function<br>(including patients with CKD and receiving<br>CRRT) | <ul> <li>Obtain 2 vancomycin levels at steady state and calculate AUC to<br/>achieve goal AUC of 400-600</li> <li>Obtain a random level ~2 hours post-infusion and a trough prior to the</li> </ul> |
|                                                                                            | <ul> <li>next dose for most patients to calculate AUC</li> <li>Document individualized trough range that corresponds to AUC of<br/>400-600 for that patient</li> </ul>                              |
| Patients on conventional dialysis                                                          | Check pre-HD level                                                                                                    |
|                                                                                            | <ul> <li>Target pre-HD levels of &lt;15</li> </ul>                                                                                                    |
| CHC patients within 72 hours of surgery                                                    | Check trough concentration                                                                                                    |
|                                                                                            | <ul> <li>Redose for trough &lt;10</li> </ul>                                                                                                    |
| Patients who have fluctuating fluid and/or                                                 | <ul> <li>Use clinical judgement to determine monitoring strategy</li> </ul>                                                                                                    |
| renal status                                                                               | <ul> <li>It is reasonable to perform AUC or trough-based monitoring. The</li> </ul>                                                                                                    |
|                                                                                            | instability of renal clearance or volume of distribution should be taken                                                                                                    |
|                                                                                            | into account when evaluating levels and subsequent dosing                                                                                                    |

2. Dose should not exceed 100 mg/kg/day at any point in therapy.

Consider ID consult in patients with confirmed MRSA infection who do not improve on vancomycin. ID consult should be ordered for all patients with MRSA bacteremia.

4. Refer to the following table for recommendations on frequency of ordering vancomycin levels and serum creatinine:

| Clinical Situation                                                                  | Monitoring Recommendation                                                                                                    |
|-------------------------------------------------------------------------------------|----------------------------------------------------------------------------------------------------|
| Subsequent levels should be drawn ever<br>48 hours during entire course of vancom   | y 1-7 days, and serum creatinine should be monitored at least every<br>ycin therapy. Avoid evening and overnight levels if clinically stable.                                                                                                    |
| Patients with changing fluid status or renal<br>function                            | <ul> <li>Obtain levels every 1-3 days</li> <li>Monitor 2 vancomycin levels to facilitate AUC calculation, when possible</li> <li>In patients receiving one-time doses (i.e., dosing by level), monitor random levels and re-dose when level &lt;15 mcg/mL</li> </ul>             |
| Patients with stable fluid status and renal<br>function requiring long-term therapy | <ul> <li>Obtain levels every 5-7 days, after initial level(s) are therapeutic</li> <li>Once a patient is on a stable dose with an AUC between 400 and 600, monitoring of vancomycin troughs may be acceptable in patients with stable fluid status and renal function</li> </ul> |

# Vancomycin AUC Calculator

- Posted on stewardship website, pharmacy website, and linked from pharmacy EPIC PK tab
- <u>https://www.med.umich.edu/asp/misc/UMich\_PK\_Calculator.xlsx</u>

# Vancomycin I-Vents

- To be completed upon evaluation of level(s) (i.e., after trough and two levels for AUC calculations)
- Select "Vancomycin Monitoring" as Type and the correct response (as seen on image) as subtype

| nmary                                                                                                    |                                                                                                    |                                              |                                                          | 11                                                                                            | ₩5 @ □ • •                                                                 | General Info                                                                                                    | rmation                                                                                                    | 1           |
|----------------------------------------------------------------------------------------------------|----------------------------------------------------------------------------------------------------|----------------------------------------------|----------------------------------------------------------|-----------------------------------------------------------------------------------------------|----------------------------------------------------------------------------|----------------------------------------------------------------------------------------------------|----------------------------------------------------------------------------------------------------|-------------|
| Index Overview MAR Kinetics Anticoag Snapshot Labs 3<br>dt-Vasher, Rn Rtm MRN# 100026974 (46 y.o. male) (Admit to Inpatien                                                                                                    | Scoring Report Vitals Restricted A<br>t: 1/22/2019) PCP: Unable to Identif                          | bx •<br>fy Physician (None                   | 4월 4월 5의 .<br>e) MH 10E                                  | - 1021 - 01                                                                                   |                                                                            | Туре:                                                                                                    | Vancomycin Monitoring                                                                                                    | ρ           |
| Pharmacist's Sticky Note                                                                                                    |                                                                                                    |                                              |                                                          |                                                                                               | Comment                                                                    | Subtype:                                                                                                    | 1                                                                                                    | ß           |
| Kinetic Indication and Goal:                                                                                                    |                                                                                                    |                                              |                                                          |                                                                                               | Commant                                                                    | Title<br>AUC sub-t                                                                                                    | therapeutic                                                                                                    | N<br>1      |
| Kinete material and over                                                                                                    |                                                                                                    |                                              |                                                          |                                                                                               | Comment.                                                                   | AUC, supra                                                                                                    | a-therapeutic                                                                                                    | 1           |
| Appropriateness / Miscellaneous Kinetic Documentation:     Comment                                                                                                    |                                                                                                    |                                              |                                                          |                                                                                               |                                                                            | AUC, therapeutic                                                                                                    |                                                                                                    |             |
| Appropriateness / Miscellaneous Kinetic Documentation:                                                                                                    |                                                                                                    |                                              |                                                          |                                                                                               | Comment                                                                    | AUC, thera<br>Not applica                                                                                                    | tble (i.e., dosing by levels)                                                                                                    | 100         |
| Appropriateness / Miscellaneous Kinetic Documentation:<br>etics Monitoring : 5                                                                                                    |                                                                                                    |                                              |                                                          | Document Scoring S                                                                            | Comment<br>lystem Review                                                   | AUC, thera<br>Not applica<br>Trough, su                                                                                                    | able (i.e., dosing by levels)<br>b-therapeutic                                                                                             | 4           |
| Appropriateness / Miscellaneous Kinetic Documentation:<br>vetics Monitoring : 5<br>etics: 5 points (Up 5 points since last review) - [Last updated: 11/18/,<br>ent received a score of 5 points 5 points for each aminophycoside or vancomyc                                                                                                    | 20 1556]<br>in order. 10 points if any aminoglycoside                                               | /vancomcin drug leve                         | els resulted in the last 12                              | Document Scoring S     (Medicatio hours & 15 points if most re                                | Comment<br>system Review                                                   | AUC, thera<br>Not applica<br>Trough, su<br>Trough, su                                                                                                    | ible (i.e., dosing by levels)<br>b-therapeutic<br>pra-therapeutic<br>rrapeutic                                                             |             |
| Appropriateness / Miscellaneous Kinetic Documentation:<br>etics Monitoring : 5<br>etics: 5 points (Up 5 points since last review) - [Last updated: 11/18/<br>ent received a score of 5 points: 5 points for each aminoglycoside or vancomyci<br>comycin trough > 20 mcg/mL, gent/tobra trough >/= 2 mcg/mL, or amikacin tr<br>ancomycin. (From admission, onward)                                                                                                    | 20 1556)<br>in order, 10 points if any aminoglycoside<br>ough >/= 10 mcg/mL                         | /vancomcin drug leve                         | Hs resulted in the last 12                               | Document Scoring S     (Medicatio hours & 15 points if most re                                | Comment<br>system Review<br>ins) Comment<br>accent<br>Hide                 | AUC, thera<br>Not applica<br>Trough, su<br>Trough, su<br>Trough, the                                                                                                    | able (i.e., dosing by levels)<br>b-therapeutic<br>pra-therapeutic<br>irapeutic                                                             |             |
| Appropriateness / Miscellaneous kinetic Documentation:           etics Monitoring : 5           stics: 5 points (Up 5 points since last review) - [Last updated: 11/18/<br>intreceived a score of 5 points is points for each aminoglycoside or vancomy<br>omycin trough > 20 mcg/mL, gent/tobra trough >/a 2 mcg/mL, or amikacin tr<br>ancomycin (From admission, onward)<br>Stat           Stat           11/18/20 1630                                                                                                    | 20 1556)<br>in order, 10 points if any aminoglycoside<br>ough >/= 10 mcg/mL<br>Dose/Rate<br>500 mg  | /vancomcin drug leve<br>Route<br>Intravenous | Hs resulted in the last 12<br>Frequency<br>EVERY 6 HOURS | Document Scoring S     [Medication hours & 15 points if most re     Ordered     11/18/20 1556 | Comment<br>system Review<br>ins) Comment<br>scent<br>Hide<br>Stop          | AUC, thera<br>Not applica<br>Trough, su<br>Trough, su<br>Trough, the                                                                                                    | able (i.e., dosing by levels)<br>ib-therapeutic<br>pra-therapeutic<br>mapeutic<br>Drders                                                   |             |
| Appropriateness / Miscellaneous Kinetic Documentation:<br>etics Monitoring : 5<br>etics: 5 points (Up 5 points since last review) - [Last updated: 11/18/<br>ent received a score of 5 points: 5 points for each aminoglycoside or vancomyci<br>conycin trough > 20 mcg/mL, gent/tobra trough >/= 2 mcg/mL, or amikacin tr<br>ancomycin (From admission, onward)<br>Start<br>11/18/20 1630 vancomycin 500 mg in sodium chloride 0.9 % 100 mL<br>IVPB<br>secent Drug Levels                                                                                                    | 20 1556)<br>in order, 10 points if any aminoglycoside<br>ough >/= 10 mcg/mL.<br>Dose/Rate<br>500 mg | /vancomcin drug leve<br>Route<br>Intravenous | Hs resulted in the last 12<br>Frequency<br>EVERY 6 HOURS | Document Scoring S     (Medicatio<br>hours & 15 points if most re<br>Ordered<br>11/18/20 1556 | Comment<br>system Review<br>tris) Comment<br>scent<br>Hide<br>Stop         | AUC, thera<br>Not applica<br>Trough, su<br>Trough, su<br>Trough, the<br>Associated (<br>Order Name of<br>Associated (                                                                        | able (i.e., dosing by levels)<br>b-therapeutic<br>pra-therapeutic<br>erapeutic<br>Orders<br>rr ID<br>Jsers                                 | + Add       |
| Appropriateness / Miscellaneous Kinetic Documentation:<br>hetics Monitoring : 5<br>letics: 5 points (Up 5 points since last review) - [Last updated: 11/18/<br>lient received a score of 5 points 5 points for each aminoglycoside or vancomyci<br>scomycin tough > 20 mcg/mL, gent/tobar trough >/e 2 mcg/mL, or amikani tr<br>Vancomycin (From admission, onward)<br>Start<br>11/18/20 1630 vancomycin 500 mg in sodium chloride 0.9 % 100 mL<br>IVPB<br>Recent Drug Levels<br>No lab values to display.<br>I-Vent Documentation - Select "Vancomycin Monitoring" •                                                                                              | 20 1556]<br>in order, 10 points if any aminoglycoside<br>ough >/= 10 mcg/mL<br>Dose/Rate<br>500 mg  | Avancomcin drug leve<br>Route<br>Intravenous | Hs resulted in the last 12<br>Frequency<br>EVERY 6 HOURS | Document Scoring S     [Medicatio<br>hours & 15 points if most re<br>Ordered<br>11/18/20 1556 | Comment<br>ystem Review<br>ins] Comment<br>scent<br>Hide<br>Stop           | AUC, thera<br>Not applica<br>Trough, su<br>Trough, su<br>Trough, the<br>Associated Q<br>Order Name of<br>Associated Q<br>Scratch Not                                                         | able (i.e., dosing by levels)<br>b-therapeutic<br>pra-therapeutic<br>arapeutic<br>Orders<br>xr ID<br>Users<br>≥S<br>S _ D ♠ More •         | 1<br>1<br>1 |
| Appropriateness / Miscellaneous Kinetic Documentation:<br>netics Monitoring : 5<br>netics: 5 points (Up 5 points since last review) - [Last updated: 11/18/<br>iein received a score of 5 points 5 points for each aminoglycoside or vancomyc<br>comycin trough > 20 mcg/mL, gent/tobra trough >/e 2 mcg/mL, or amikacin tr<br>rancomycin. (From admission, onward)<br>Start<br>11/18/20 1630 vancomycin 500 mg in sodium chloride 0.9 % 100 mL<br>UVPB<br>tecent Drug Levels<br>vo lab values to display.<br>I-Vent Documentation - Select "Vancomycin Monitoring" •<br>Ipcoming Kinetics Lab Orders (Now through 48h from now)<br>vone                           | 20 1556)<br>in order. 10 points if any aminoglycoside<br>ough >/= 10 mcg/mL<br>Dose/Rate<br>500 mg  | Ivancomcin drug leve<br>Route<br>Intravenous | Rs resulted in the last 12<br>Frequency<br>EVERY 6 HOURS | Document Scoring S     [Medicatio<br>hours & 15 points if most re<br>Ordered<br>11/18/20 1556 | Comment<br>ystem Review<br>ins) Comment<br>cent<br>Hide<br>Stop<br>Comment | AUC, thera<br>Not applica<br>Trough, su<br>Trough, su<br>Trough, the<br>Associated I<br>Scratch Note<br>Scratch Note                                                                         | able (i.e., dosing by levels)<br>b-therapeutic<br>pra-therapeutic<br>respondic<br>Orders<br>xr ID<br>Users<br>es<br>Sr ⊇ ⊉ ♠ More •        | + Ado       |
| Appropriateness / Miscellaneous Kinetic Documentation:<br>retics Monitoring : 5<br>etics: 5 points (Up 5 points since last review) - [Last updated: 11/18/<br>ent received a score of 5 points: 5 points for each aminoglycoside or vancomyci<br>comycin trough > 20 mcg/mL, gent/tobra trough >/= 2 mcg/mL, or amikacin tr<br>fancomycin. (From admission, onward)<br>Stati<br>11/18/20 1630 vancomycin 500 mg in sodium chloride 0.9 % 100 mL<br>IVPB<br>tecent Drug Levels<br>No lab values to display.<br>I-Vent Documentation - Select "Vancomycin Monitoring" •<br>Jpcoming Kinetics Lab Orders. (Now through 48h from now)<br>None<br>Antibiotic Monitoring | 20 1556)<br>in order, 10 points if any aminoglycoside<br>ough >/= 10 mcg/mL<br>Dose/Rate<br>500 mg  | Avancomcin drug leve<br>Route<br>Intravenous | Hs resulted in the last 12<br>Frequency<br>EVERY 6 HOURS | Document Scoring S     (Medicatio hours & 15 points if most re     Ordered 11/18/20 1556      | Comment<br>system Review<br>ins] Comment<br>keent<br>Hide<br>Stop          | AUC, thera<br>Not applica<br>Trough, su<br>Trough, su<br>Trough, su<br>Trough, su<br>Trough, su<br>Trough, su<br>Associated (<br>Order Name of<br>Associated (<br>Scratch Not<br>Scratch Not | able (i.e., dosing by levels)<br>be-therapeutic<br>pra-therapeutic<br>erapeutic<br>Orders<br>tr ID<br>Users<br>es<br>es<br>* ⊃ £2 ♣ More • | + Ad        |

# Personalized Trough Range

- Use AUC calculator to determine personalized trough range
- Personalized trough range should be documented in PK notes
- Trough range will be used when transitioning to trough-based monitoring for home therapy